## How to Access E-forms on FAU iStart

Step 1: Visit the following website: <u>https://iss.fau.edu</u> and click the login button as shown below:

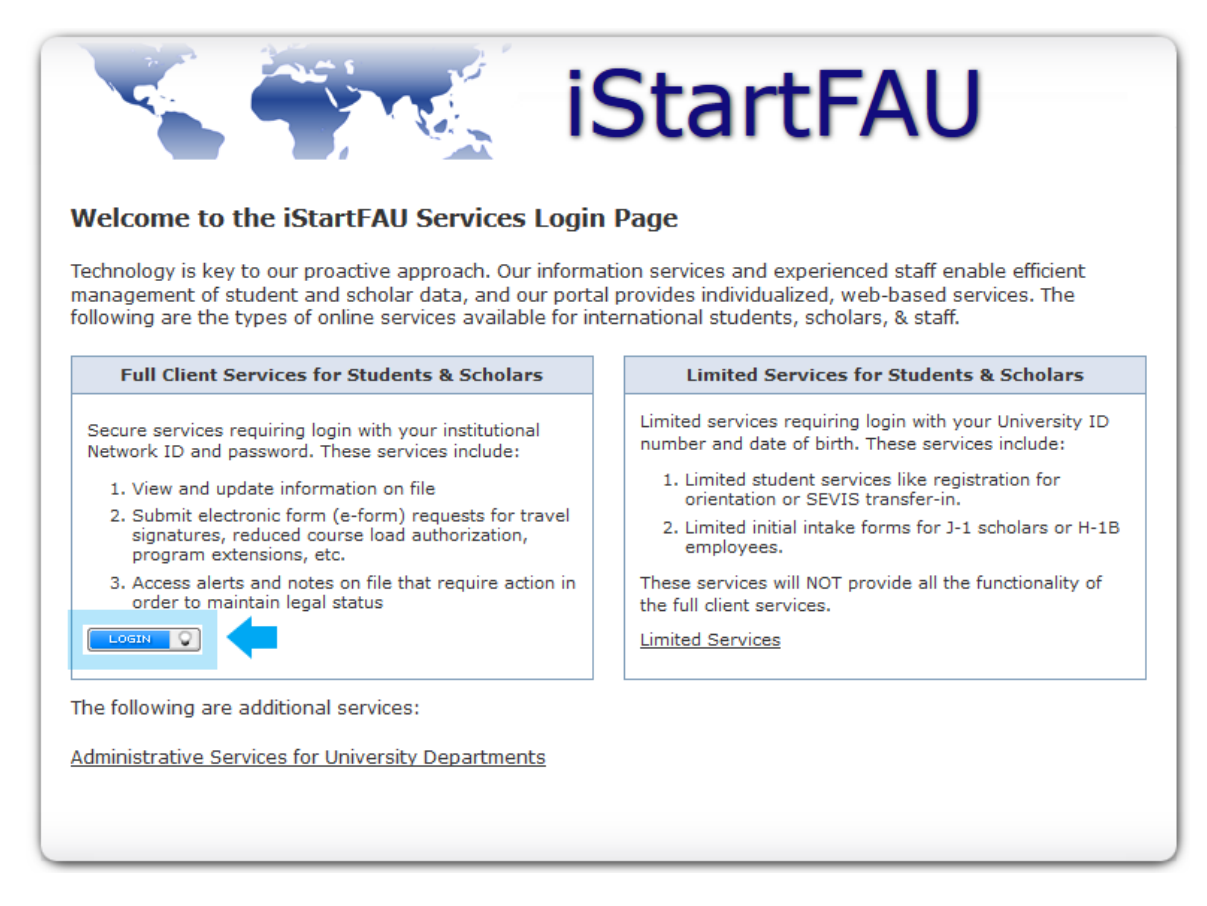

Step 2: Log into iStart using your MyFAU credentials:

| <b>FAU</b> ISS SUNAPSIS                                                                      |                       |  |
|----------------------------------------------------------------------------------------------|-----------------------|--|
| ISS SUNAPSIS<br>ISS SUNAPSIS                                                                 |                       |  |
| USERNAME:<br>FAU Net ID<br>PASSWORD:<br>FAU Net ID Password                                  | <b>V</b><br>ar        |  |
| Forgotten username or password?<br>Get Help<br>Accounts FAQ<br>New Features<br>System Status | Anyt<br>Acce<br>goinç |  |

**Step 3:** Review on the left side of iStart the E-Forms available to you as seen on the image below: Please carefully select and review the E-Form that best applies to your request. Be sure to hit the **submit** button after completing the E-Form.

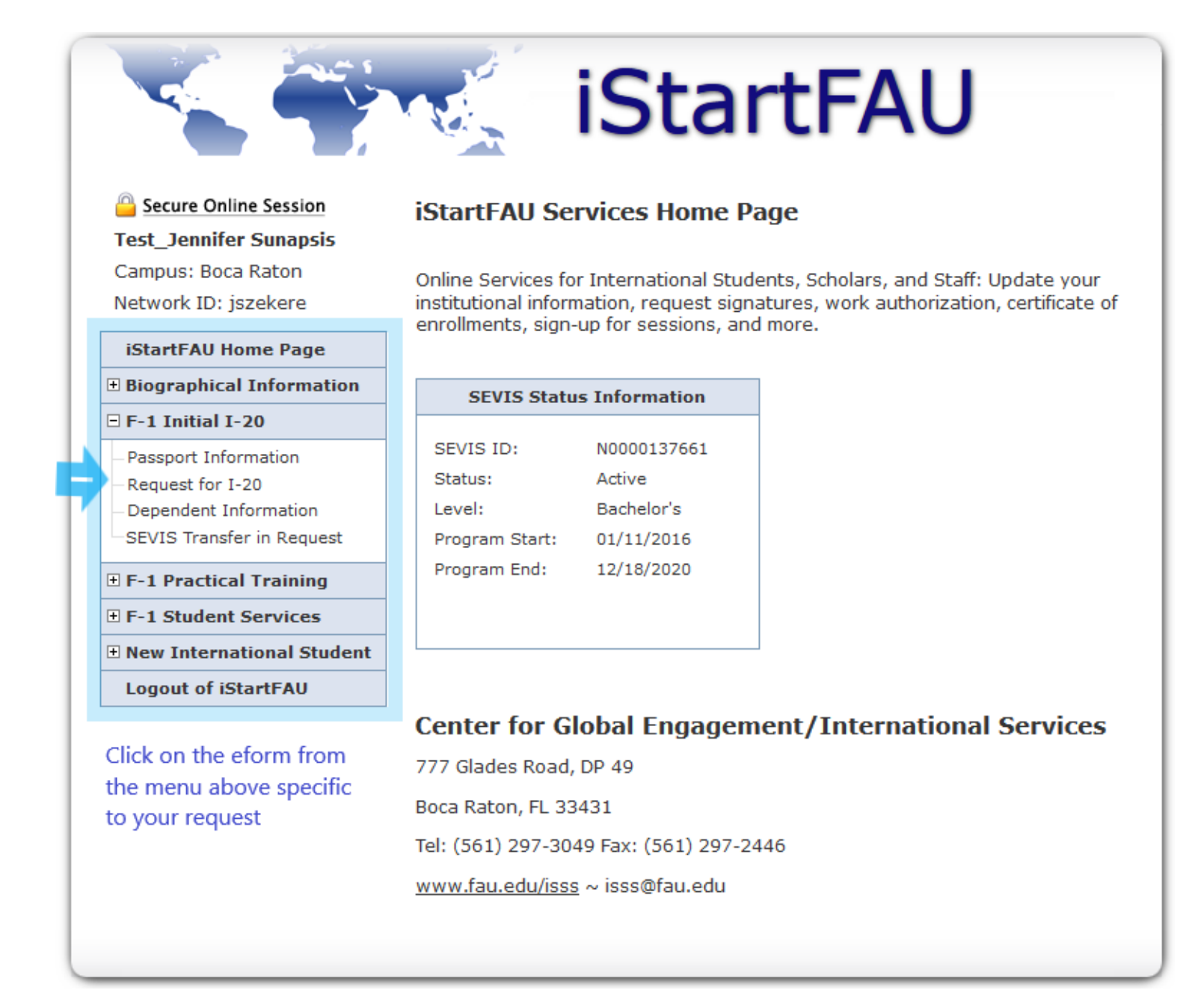

For additional questions on completing the E-forms please contact the International Services office by emailing <u>isss@fau.edu</u> or calling <u>561-297-3049</u>